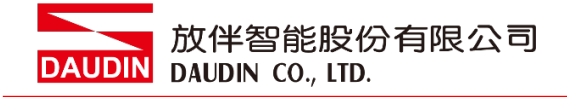

2211TW V2.0.0

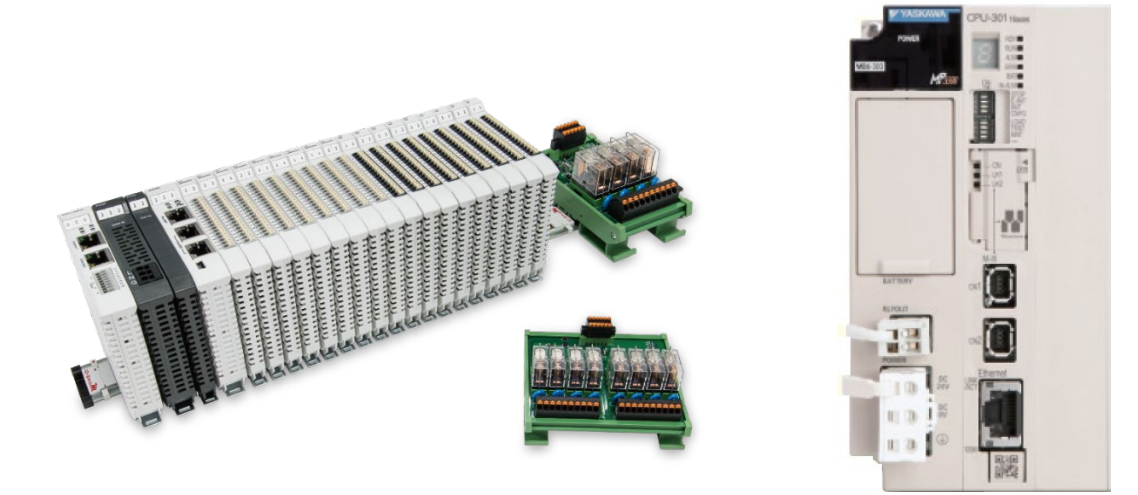

# i D-GRID 加姆安川PLC Modbus TCP 連線操作手冊

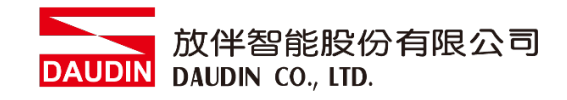

# 目錄

| 3  |
|----|
| 3  |
| 4  |
| 5  |
|    |
| 10 |
| 11 |
| 13 |
| -  |

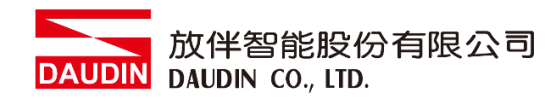

# 1. 遠端 I/O 模組配套清單

| 料號         | 規格                                           | 說明   |
|------------|----------------------------------------------|------|
| GFGW-RM01N | Modbus TCP-to-Modbus RTU/ASCII, 4 Ports      | 閘道器  |
| GFMS-RM01S | Master Modbus RTU, 1 Port                    | 主控制器 |
| GFDI-RM01N | Digital Input 16 Channel                     | 數位輸入 |
| GFDO-RM01N | Digital Output 16 Channel / 0.5A             | 數位輸出 |
| GFAI-RM11  | Analog Input 4 Channel                       | 類比輸入 |
| GFAO-RM11  | Analog Output 4 Channel                      | 類比輸出 |
| GFPS-0202  | Power 24V / 48W                              | 電源   |
| GFPS-0303  | Power 5V / 20W                               | 電源   |
| 0170-0101  | 8 pin RJ45 female connector/RS-485 Interface | 轉接模組 |

## 1.1 產品描述

- I. 閘道器用於外部與安川 MP3300 通訊介面(Modbus TCP)。
- II. 主控制器負責管理並組態配置 I/O 參數...等。
- III. 電源模組為遠端 I/O 標準品,使用者可自行選配。

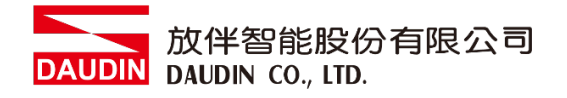

# 2. 閘道器參數設定

本章節主要說明閘道器如何與安川MP3300連接, iD-GRID**加**詳細說明 請參考 <u>iD-GRID**加**系列產品手冊</u>

## 2.1 i-Designer 軟體設定

I. 確認模組上電以及使用網路線連接閘道器模組

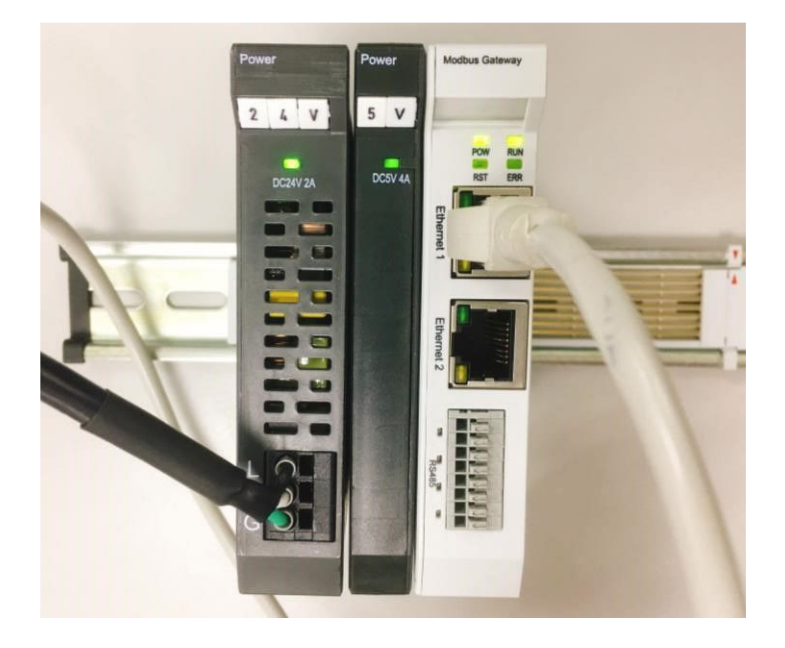

II. 點擊並開啟軟體

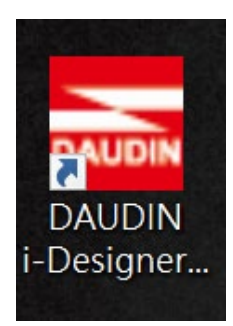

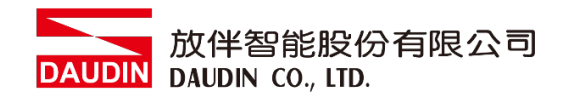

III. 選擇 M 系列頁籤

| 🔤 i-Designer v1.0.30.b        |                               |  |  | - 0 | × |
|-------------------------------|-------------------------------|--|--|-----|---|
| C Series Module Configuration | M Series Module Configuration |  |  |     |   |
| 1                             |                               |  |  |     |   |
| Setting                       |                               |  |  |     |   |
| Module                        |                               |  |  |     |   |
| Config                        |                               |  |  |     |   |
|                               |                               |  |  |     |   |
|                               |                               |  |  |     |   |
|                               |                               |  |  |     |   |
|                               |                               |  |  |     |   |
|                               |                               |  |  |     |   |
|                               |                               |  |  |     |   |
|                               |                               |  |  |     |   |
|                               |                               |  |  |     |   |
|                               |                               |  |  |     |   |
|                               |                               |  |  |     |   |
|                               |                               |  |  |     |   |
|                               |                               |  |  |     |   |
|                               |                               |  |  |     |   |
|                               |                               |  |  |     |   |
|                               |                               |  |  |     |   |
|                               |                               |  |  |     |   |

IV. 點擊設定模組圖示

| 🚾 i-Designer v1.0.30.b        |                               | - & × |
|-------------------------------|-------------------------------|-------|
| C Series Module Configuration | M Series Module Configuration |       |
| Setting<br>Module<br>Config   |                               |       |
|                               |                               |       |

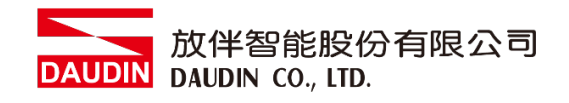

#### V. 進入 M 系列設定頁面

|             |               | Settir    | ig Module   |         |            |              | × |
|-------------|---------------|-----------|-------------|---------|------------|--------------|---|
| Module List | ModeType Gate | eway Mode |             |         | IP Address | 192.168.1.20 |   |
| Module      | Module Option | ı         |             |         |            |              |   |
|             |               |           |             |         |            |              |   |
|             | System Log    |           |             |         |            |              |   |
|             | Date          | eTime     | Description |         |            |              |   |
|             |               |           |             |         |            |              |   |
|             |               |           |             | Connect |            |              |   |
|             |               |           |             |         |            |              |   |

#### VI. 根據連線模組選擇模式

|             |               | Setting         | ) Module    |         |            |              | × |
|-------------|---------------|-----------------|-------------|---------|------------|--------------|---|
| Module List | ModeType Ga   | ateway Mode 🛛 💂 |             |         | IP Address | 192.168.1.20 |   |
| Module      | woodule Optio | on              |             |         |            |              |   |
|             |               |                 |             |         |            |              |   |
|             | System Log    |                 |             |         |            |              |   |
|             | Da            | ateTime         | Description |         |            |              |   |
|             |               |                 |             |         |            |              |   |
|             |               |                 |             | Connect |            |              |   |
|             |               |                 |             |         |            |              |   |

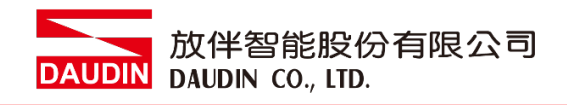

#### VII. 點擊"連線"

| ana i |             | Setting        | Module      |            |             |  |  |
|-------|-------------|----------------|-------------|------------|-------------|--|--|
| e     | Module List | Setting Module | IP          | Address 19 | 92.168.1.20 |  |  |
|       | Module      | Module Option  |             |            |             |  |  |
| Sc    |             |                |             |            |             |  |  |
| М     |             |                |             |            |             |  |  |
| Cc    |             |                |             |            |             |  |  |
|       |             |                |             |            |             |  |  |
|       |             |                |             |            |             |  |  |
|       |             |                |             |            |             |  |  |
|       |             |                |             |            |             |  |  |
|       |             |                |             |            |             |  |  |
|       |             |                |             |            |             |  |  |
|       |             | System Log     |             |            |             |  |  |
|       |             | DateTime       | Description |            |             |  |  |
|       |             |                |             |            |             |  |  |
|       |             |                |             |            |             |  |  |
|       |             |                |             |            |             |  |  |
|       |             |                |             |            |             |  |  |
|       |             |                |             |            |             |  |  |
|       |             |                | System Stop | Connect    |             |  |  |

#### VIII. 閘道器模組 IP 設定

|              |                                                              | Setting Mc                                                        | dule            |                   |                    |                | × |
|--------------|--------------------------------------------------------------|-------------------------------------------------------------------|-----------------|-------------------|--------------------|----------------|---|
| Module List  |                                                              |                                                                   |                 |                   | IP Addres          | s 192.168.1.20 |   |
| Module       | Module Option                                                |                                                                   |                 |                   |                    |                |   |
| → GFGW-RM01N | Internet Settings                                            | Operating Setting                                                 | s Port Settings | ID Mapping        | Module Information |                |   |
|              | IP Address<br>Netmask<br>Default Gateway<br>Physical Address | 192.168.1.20<br>255.255.255.0<br>192.168.1.1<br>0C:73:EB:72:02:07 |                 |                   |                    |                |   |
|              | System Log                                                   |                                                                   |                 |                   |                    |                |   |
|              | DateT                                                        | ime                                                               | Description     |                   |                    |                |   |
|              | → ⊘ 2022-                                                    | 09-14 16:28:06                                                    | Read Gateway Mo | dule Successfully | y!                 |                |   |
|              |                                                              |                                                                   |                 |                   |                    |                |   |
|              |                                                              |                                                                   |                 |                   | Disconnect         | Save Setting   |   |
|              |                                                              |                                                                   |                 |                   |                    |                |   |

註: IP 位址需與 控制設備相同網域

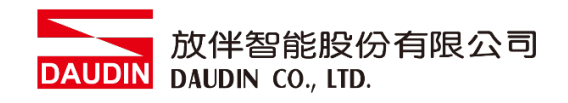

#### X. 閘道器操作模式

|              |            |         | Setting Mo        | odule           |                    |                    |        |              | × |
|--------------|------------|---------|-------------------|-----------------|--------------------|--------------------|--------|--------------|---|
| Module List  |            |         |                   |                 |                    | IP A               | ddress | 192.168.1.20 |   |
| Module       | Module O   | ption   |                   |                 |                    |                    |        |              |   |
| → GFGW-RM01N | Internet S | ettings | Operating Setting | s Port Settings | ID Mapping         | Module Information |        |              |   |
|              | Channel 1  | Mode    | Slave             | - Timeout       | 25 🗘 ms            |                    |        |              |   |
|              | Channel 2  | Mode    | Slave             | - Timeout       | 25 🗘 ms            |                    |        |              |   |
|              | Channel 3  | Mode    | Slave             | - Timeout       | 25 🗘 ms            |                    |        |              |   |
|              | Channel 4  | Mode    | Slave             | - Timeout       | 25 💲 ms            |                    |        |              |   |
|              |            |         |                   |                 |                    |                    |        |              |   |
|              | System Lo  | g       |                   |                 |                    |                    |        |              |   |
|              |            | DateTin | ne                | Description     |                    |                    |        |              |   |
|              | → ⊘        | 2022-0  | 9-14 16:28:06     | Read Gateway Mo | odule Successfully | /!                 |        |              |   |
|              |            |         |                   |                 |                    |                    |        |              |   |
|              |            |         |                   |                 |                    | Disconnect         | S      | ave Setting  |   |
|              |            |         |                   |                 |                    |                    |        |              |   |

註: 設定 Group1 為 Slave · 閘道器使用第一組RS485

與主控制器 (GFMS-RM01N) 對接

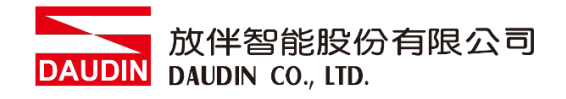

# 3.安川 MP3300 連結設定

本章節說明如何使用 MPE720軟體,將MP3300與閘道器進行連結,並增設遠程 I/O 模組,詳細說明請參考說明書 MP3000系列通訊功能使用手冊

### 3.1 安川 MP3300 硬體接線

I. 主機網口位於中下方

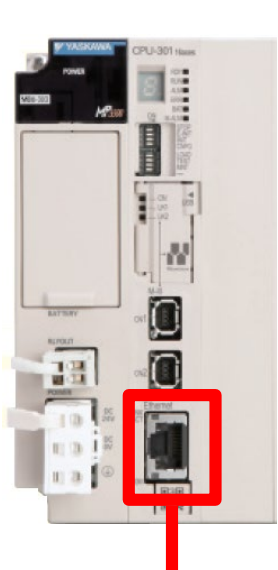

Ⅱ. 將主機下方網口與閘道器網口對接

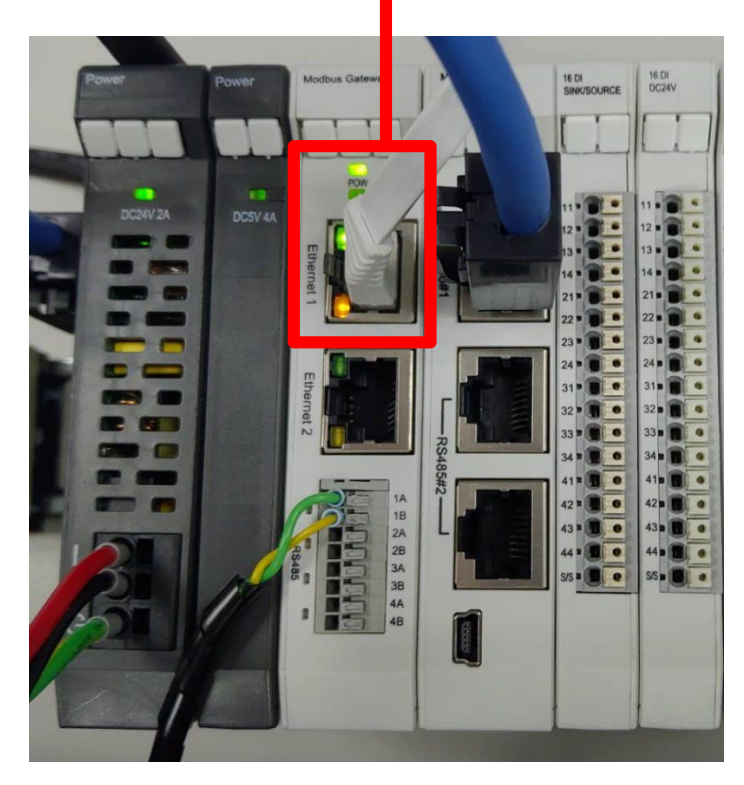

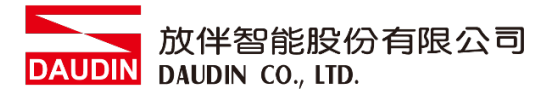

3.2 安川 MP3300 IP 位置以及連線設定

- I. 開啟 MPE720 從程式左方點選 "系統", 再點擊"模組結構定義"
- II.

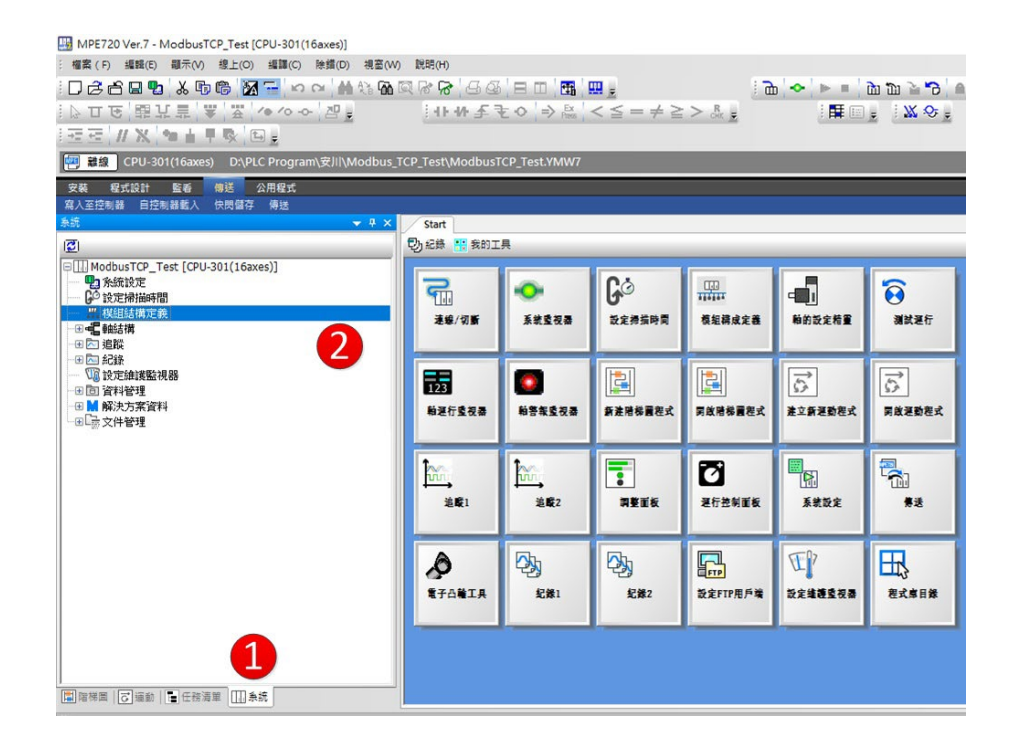

III.點選 "218IFD"設定,進入詳細定義,在 IP 位址處設定控制器 IP(需與閘道器網域相同),開啟 I/O 訊息通信後點選"簡單設定"

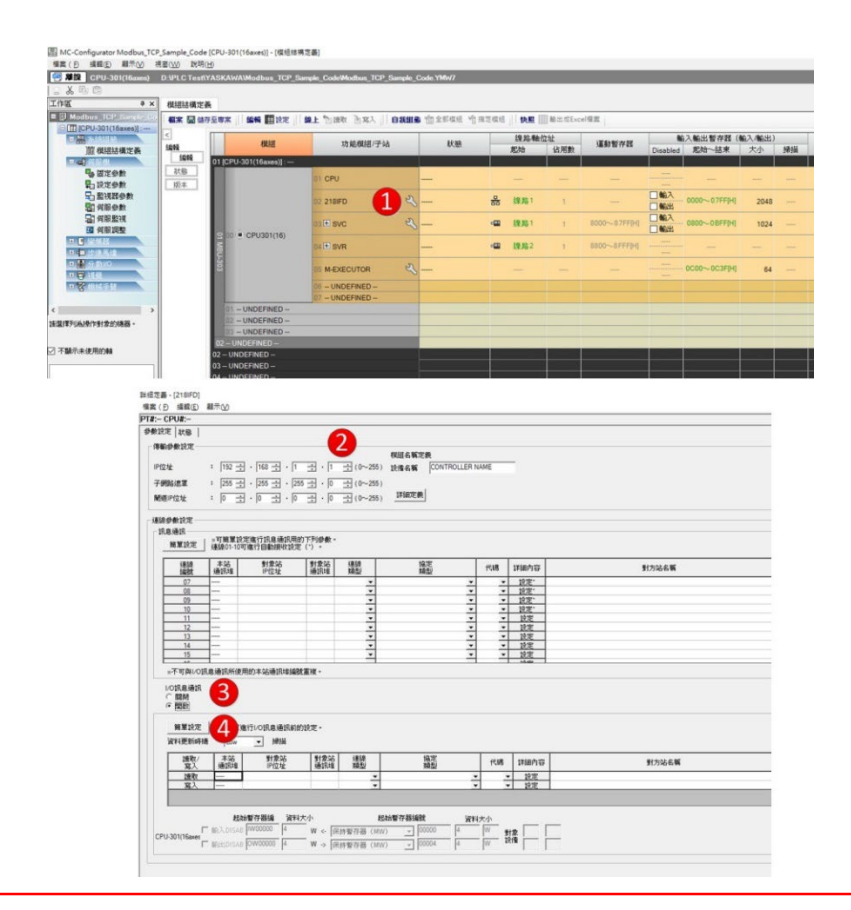

#### IV. 簡單設定內容參照下方流程,設定完後即可編寫程式,可參照3.3範常式式

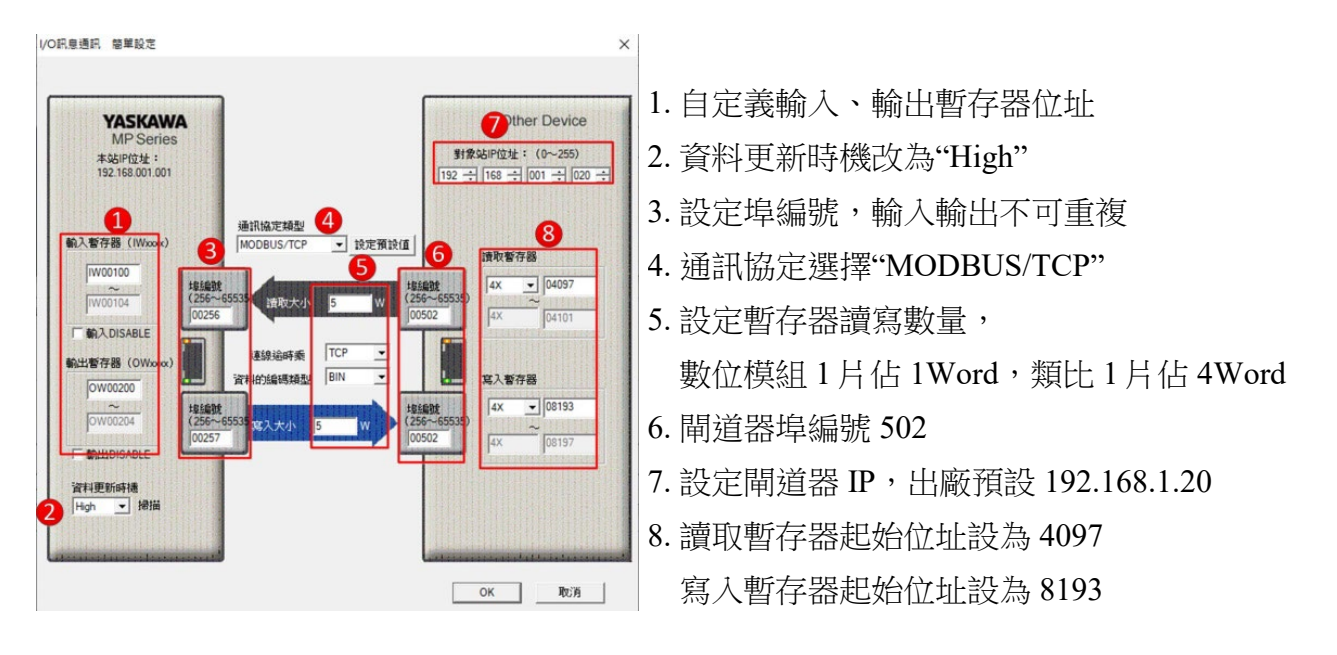

備註:

※ ¡□-GRID**개**第一組 GFDI-RM01N ,暫存器位址1000(HEX)轉成4096(DEC)+1 起始位址設定為 4097

※ ¡□-GRID**개** 第一組 GFDO-RM01N ,暫存器位址2000(HEX)轉成8192(DEC)+1 起始位址設定為 8193

※ MP3300控制器只可連接1組從站IP,且從站站號為1不可更改

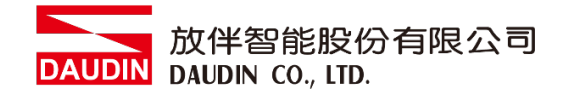

## 3.3 範常式式

將 AO 第一通道接至 AI 第一通道,

當 DI(IB01000)第一點位觸發時, DO(OB02000)第一點位觸發,

當 DI(IB01001)第二點位觸發時,AO(OW0201)輸出,讀取 AI(IW0101)第一通道 IW00100 oW00200

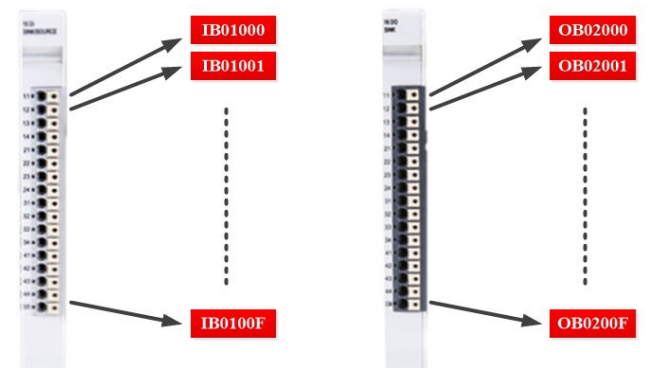

|      |    | H主程式  |                                                      |
|------|----|-------|------------------------------------------------------|
| IB01 | 00 |       | OB02000                                              |
| 0/0  |    |       |                                                      |
| B01  | 01 | STORE | [MLFAD]Src [MLFAD]Dest<br>01000 OVV0201<br>1000 1000 |
|      | 02 |       | [WLFQD]Src [WLFQD]Dest                               |
| 4/7  |    | STORE | 1002 1002                                            |